## HP LaserJet Enterprise M750 Series Printer

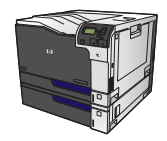

## Print on preprinted letterhead or forms with Windows

1. On the **File** menu in the software program, click **Print**.

2. Select the product, and then click the **Properties** or **Preferences** button.

3. Click the **Paper/Quality** tab.

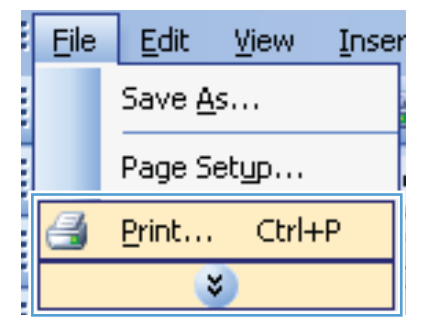

| Print 2 X                                                         |                                                                                                    |                      |            |                             |
|-------------------------------------------------------------------|----------------------------------------------------------------------------------------------------|----------------------|------------|-----------------------------|
| Printer                                                           |                                                                                                    |                      |            |                             |
| Name:                                                             | ne: Ref HP Color LaserJet CP4520 PCL6<br>tus:<br>e:<br>e:<br>e:<br>e:<br>e:<br>e:<br>e:<br>e:<br>e:<br>e |                      |            | Properties                  |
| Status:<br>Type:                                                  |                                                                                                    |                      |            | Find Printer                |
| Where:<br>Comment:                                                |                                                                                                    |                      |            | Print to file Manual duplex |
| Page range<br><u>A</u> ll                                         |                                                                                                    |                      |            |                             |
| Current                                                           | Current   Pages: HP Laser Jet M1319f MFP                                                                 |                      |            |                             |
| Type par<br>ranges s Microsoft XPS Document Writer<br>from the    |                                                                                                    |                      |            |                             |
| section. For example, type 1, 3, 5–12<br>or p1s1, p1s2, p1s3-p8s3 |                                                                                                    |                      |            |                             |
| Print <u>w</u> hat:                                               | Document 💌                                                                                               | Zoom                 |            |                             |
| Print:                                                            | All pages in range                                                                                       | Pages per sheet:     | 1 page     | •                           |
|                                                                   |                                                                                                    | Scale to paper size: | No Scaling | •                           |
| OK Cancel                                                         |                                                                                                    |                      |            |                             |

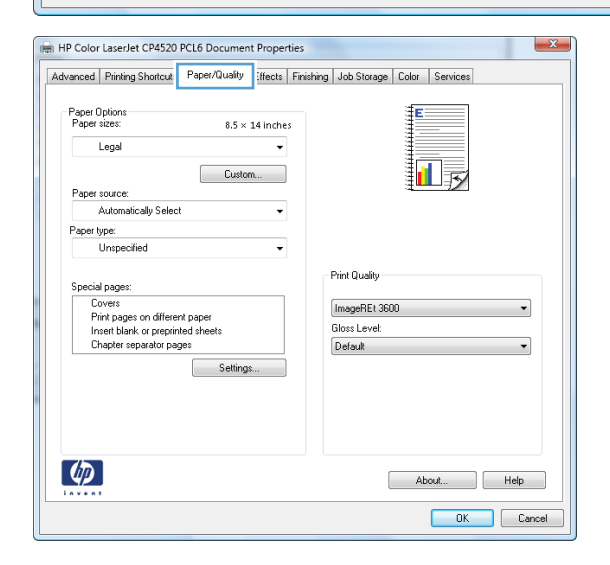

4. From the **Paper type** drop-down list, click the **More...** option.

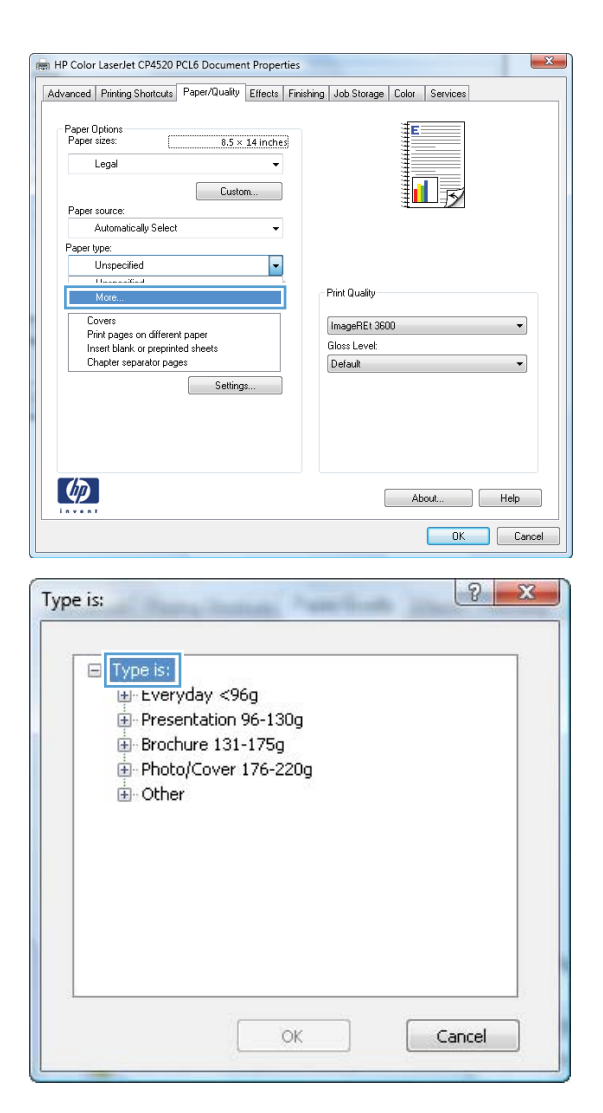

5. Expand the list of **Type is:** options.

6. Expand the list of **Other** options.

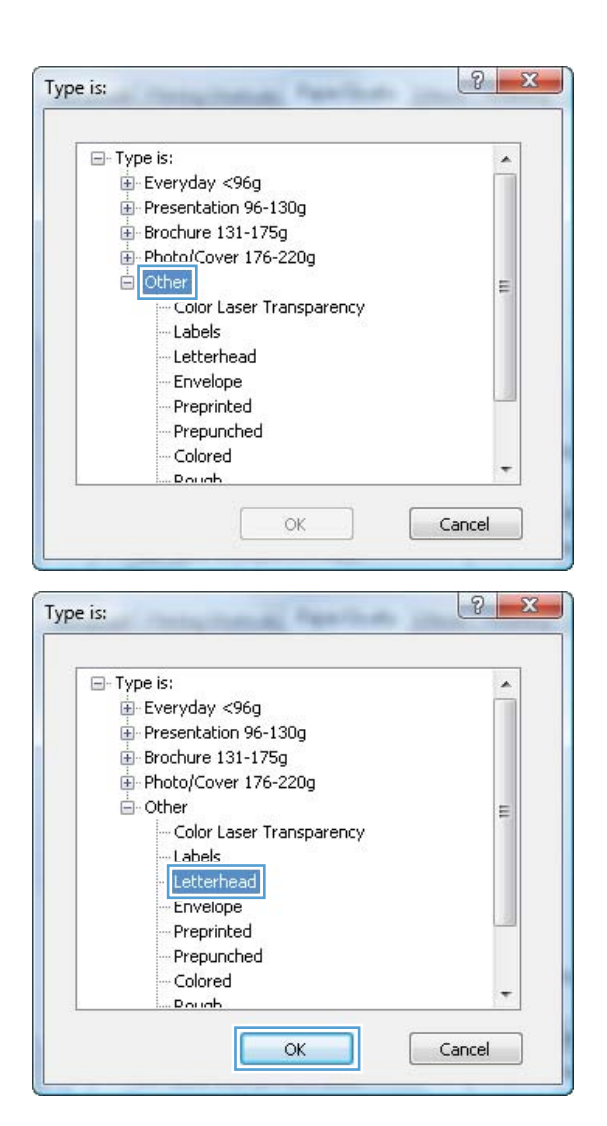

7. Select the option for the type of paper you are using, and click the **OK** button.